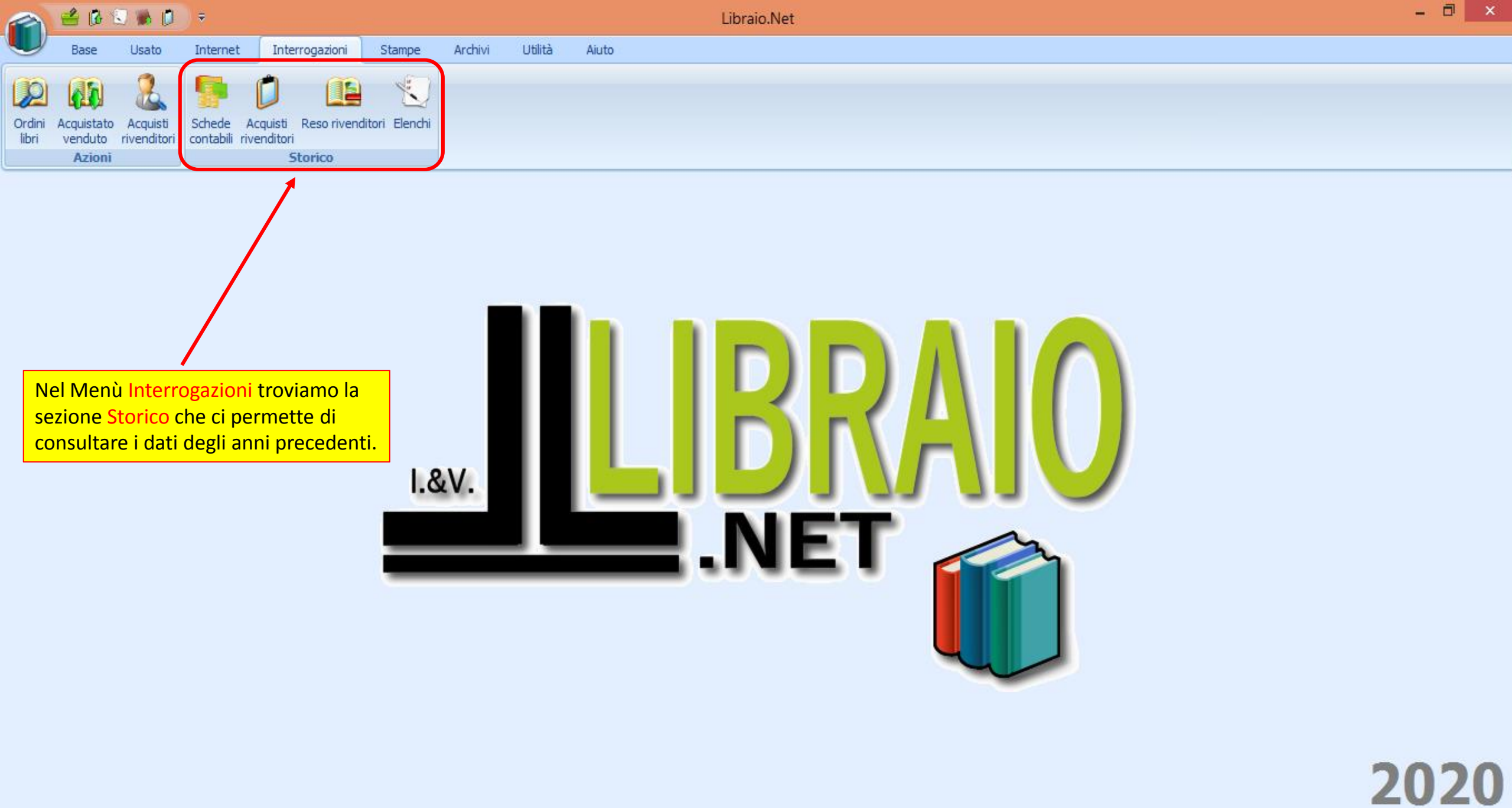

Login effettuato da franco alle 15:45 del 14 mar

|                 | 🖆 🕼 😒 🐘 🗊 🔻                                                                                                    |                                                      |                                       |                                        |                                              |                                                               |                                             | - 🗇 🗙                                                                                                    |                  |        |                                          |
|-----------------|----------------------------------------------------------------------------------------------------|------------------------------------------------------|---------------------------------------|----------------------------------------|----------------------------------------------|---------------------------------------------------------------|---------------------------------------------|----------------------------------------------------------------------------------------------------|------------------|--------|------------------------------------------|
| U               | Base Usato In                                                                                                    | ternet Interrogazioni                                | Stampe                                | Archivi Ut                             | ilità Aiuto                                  |                                                               |                                             |                                                                                                    |                  |        |                                          |
| Ordini<br>libri | Acquistato<br>venduto<br>Azioni                                                                                                    | Acquisti Reso river<br>tabili rivenditori<br>Storico | nditori Elenchi                       |                                        | Sche<br>le co<br>que                         | ede contabili per<br>ontabili dei clien<br>li resi ed i pagar | rmette di v<br>iti contenei<br>menti. E' po | isualizzare e stampare<br>nti i libri acquistati,<br>ossibile anche stampare                                            |                  |        |                                          |
| Storico (       | contabile                                                                                                    |                                                      |                                       |                                        | la fa                                        | ttura per i libri a                                           | acquistati r                                | egli anni precedenti.                                                                                                   |                  |        | ×                                        |
| Dettag          | Storico contobi<br>Visualizza<br>l'inter                                                                                                    | iò essere selezion<br>o anno o un perio              | nato se inte<br>odo specifi           | eressa<br>co.                          | Tadisiana                                    | Qui s<br>temp                                                 | i sceglie l'a<br>orale desic                | nno o l'intervallo<br>lerato.                                                                                           |                  |        |                                          |
| Cliente:        | IANNETTI                                                                                                    | RADEO                                                |                                       |                                        | Indirizzo:                                   | la Nazionale 67                                               |                                             | une:                                                                                                    |                  |        |                                          |
| Clienti         | Movimenti contabili                                                                                                    |                                                      |                                       |                                        |                                              |                                                               |                                             |                                                                                                    |                  |        |                                          |
| Per             | r anno 🛛 🔘 Per data                                                                                                    | Anno:                                                | 2018 🗘                                | Dal:                                   |                                              | ✓ Al:                                                         | •                                           |                                                                                                    |                  |        |                                          |
| Codio           | ice Cognome                                                                                                    | ♥ Nome                                               | Indiriz                               | 20                                     |                                              | Comune                                                        |                                             | Scuola                                                                                                    | Specializzazione | Classe | Sezione                                  |
| ₽               | IANNETTI                                                                                                    |                                                      |                                       |                                        |                                              |                                                               |                                             |                                                                                                    |                  |        | ^                                        |
|                 | 950 IANNETTI                                                                                                    | CRISTINA                                             |                                       |                                        |                                              |                                                               |                                             | LI OLD ROSETO SOCIO PEDAGO                                                                                              | GICO             |        | A                                        |
|                 | 2033 IANNETTI                                                                                                    | CRISTINA                                             |                                       |                                        |                                              | Fontanelle                                                    |                                             |                                                                                                    |                  |        |                                          |
|                 | 869 IANNETTI                                                                                                    | ELISA                                                |                                       |                                        |                                              | Notaresco                                                     |                                             | IT ROSETO COMMERCIALE                                                                                                   |                  |        | B                                        |
|                 | 589 IANNETTI                                                                                                    | FEDERICO                                             |                                       |                                        |                                              | A                                                             |                                             |                                                                                                    |                  |        | A                                        |
|                 | 1516 TANNETTI                                                                                                    | FRANCESCO                                            | via N                                 | azionale 67                            |                                              | Auri<br>Roseto Degli Abru:                                    | 77i                                         |                                                                                                    |                  | 4      | R                                        |
|                 | TOTO TRUNEILI                                                                                                    | I MAILEO                                             |                                       |                                        |                                              | Roseto Degli ADru                                             |                                             |                                                                                                    |                  | 3      |                                          |
|                 | 260 TANNETTT                                                                                                    | TI ARTA                                              |                                       |                                        |                                              |                                                               |                                             | LT ROSETO LINGUISTICO                                                                                                   |                  |        | A                                        |
|                 | 260 IANNETTI<br>497 IANNETTI                                                                                                    | ILARIA<br>ILENIA                                     |                                       |                                        |                                              |                                                               |                                             | LI ROSETO LINGUISTICO                                                                                                   | GICO             |        | A                                        |
|                 | 260 IANNETTI<br>497 IANNETTI<br>3679 IANNETTI                                                                                                    | ILARIA<br>ILENIA<br>NICO                             | V c                                   |                                        |                                              | idenato a sere                                                | zzi                                         | LI ROSETO LINGUISTICO<br>LI OLD ROSETO SOCIO PEDAGO<br>IP TERAMO AGRARIO                                                | GICO             | 2      | A<br>A<br>B                              |
|                 | 260 IANNETTI<br>497 IANNETTI<br>3679 IANNETTI<br>632 IANNETTI                                                                                      | ILARIA<br>ILENIA<br>NICO<br>PAOLO                    | v s                                   | i ricerca il                           | cliente des                                  | iderato e, con                                                | zzi                                         | LI ROSETO LINGUISTICO<br>LI OLD ROSETO SOCIO PEDAGO<br>IP TERAMO AGRARIO<br>LI GIULIANOVA SCIENTIFICO                   | GICO             | 2      | A<br>A<br>B<br>G                         |
|                 | 260         IANNETTI           497         IANNETTI           3679         IANNETTI           632         IANNETTI           3680         IANNETTI | ILARIA<br>ILENIA<br>NICO<br>PAOLO<br>PIERLUIGI       | v, s<br>v, il                         | i ricerca il<br>doppio c               | cliente des<br>lick del mou                  | iderato e, con<br>Ise sul suo                                 | zzi<br>zzi                                  | LI ROSETO LINGUISTICO<br>LI OLD ROSETO SOCIO PEDAGO<br>IP TERAMO AGRARIO<br>LI GIULIANOVA SCIENTIFICO<br>EL VOLTARROSTO | GICO             | 2<br>X | A<br>A<br>B<br>G<br>A                    |
|                 | 260IANNETTI497IANNETTI3679IANNETTI632IANNETTI3680IANNETTIInizia Cont([Cognome], 'IANNE]                                                            | ILARIA<br>ILENIA<br>NICO<br>PAOLO<br>PIERLUIGI       | v <mark>s</mark><br>v <mark>il</mark> | i ricerca il<br>doppio c<br>iome, si a | cliente des<br>lick del mou<br>ore la sua co | iderato e, con<br>ise sul suo<br>ontabile.                    | zzi                                         | LI ROSETO LINGUISTICO<br>LI OLD ROSETO SOCIO PEDAGO<br>IP TERAMO AGRARIO<br>LI GIULIANOVA SCIENTIFICO<br>EL VOLTARROSTO | GICO             | 2<br>X | A<br>A<br>B<br>G<br>A<br>Wodifica Filtro |

📗 Fattura fiscale 📗 Fattura pro forma 📋 Fattura elettronica 🤌 Stampa 🖲 Chiudi

Login effettuato da franco alle 15:45 del 14 mar

| Box       Lato       Provide Arrow       Uité Arrow       Uité Arrow       Qui è visualizzata l'anagrafica del cliente selezionato.         Streico       Streico       Streico       Streico       Xano       Xano                                                                                                    |                 | 🖆 🖪 🕯                                                                                                    | 🛛 🐘 💋                   | , ⇒                 |                                  |               |         |                              |                         |          | Storico con                | ntabile - Libr | raio.Net           |             |               |           |                 |                       |             | - 🗇 🗙        |
|----------------------------------------------------------------------------------------------------|-----------------|----------------------------------------------------------------------------------------------------|-------------------------|---------------------|----------------------------------|---------------|---------|------------------------------|-------------------------|----------|----------------------------|----------------|--------------------|-------------|---------------|-----------|-----------------|-----------------------|-------------|--------------|
| View Acastin     View Acastin     View Acasti                                                                                                    |                 | Base                                                                                                    | Usato                   | Internet            | : Interro                        | ogazioni      | Stampe  | Archivi                      | Utilità                 | Aiuto    |                            |                |                    |             |               |           |                 |                       |             |              |
| Storico contabile       È sempre possibile modificare<br>l'anno e/o il periodo scelto.       ×         Storico contabile       Visualizza le stofico delle schede contabili       >         Dettagi       Internationalité d'anno e/o il periodo scelto.       >         Onne:       Internationalité d'anno:       2018:       Dationalité d'anno:       Conue:         Obtaionine contabile       Internationalité d'anno:       2018:       Dationalité d'anno:       Per anno:       2018:       No         Obtaionine d'anno:       2018:       Dationalité d'anno:       2018:       No       Per anno:       Per anno:       Per anno:       Per anno:       Per anno:       2018:       Per anno:       Per anno:       Consegna       € 18,155         13/03/2018       13/03/2018       1 € 18,15 Dat TISTO ALLA STORIA ALL STORIA AL TISTO ED. VERDE 6       Consegna       € 18,155       Image:       Image:                                                                                                    | Ordini<br>libri | Acquistato<br>venduto<br>Azioni                                                                                                    | Acquisti<br>rivenditori | Schede<br>contabili | Acquisti R<br>rivenditori<br>Sto | eso rivendita | Qui     | )<br><mark>è visualiz</mark> | <mark>zata l'a</mark> ı | nagrafio | <mark>ca del client</mark> | te selezio     | <mark>nato.</mark> |             |               |           |                 |                       |             |              |
| Storico contabile       l'anno e/o il periodo scelto.         Visualizza le storico delle schede contabili       Dettadi         Dettadi       Indrizo: via Nazorale 57         Cente:       Indrizo: via Nazorale 57         Cente:       Indrizo:         Per eno       Per data         Otadia       Otali         Per eno       Per data         Otadia       Volume         Staticonsegna       Quantità         Visualizzati i movimenti della       Storica Consegna         Staticon visualizzati i movimenti della       Storica Contabile         Qui vengono visualizzati i movimenti della       In basso i pulsanti per avviare le stampe.                                                                                                    | Storico         | o contabile                                                                                                    |                         |                     |                                  |               |         |                              |                         |          |                            |                |                    | È sempre    | possibile     | modific   | are             |                       |             | ×            |
| Usualizza le storico delle schede contabili         Dettagi         Ciente:       IANETTI FRANCO         Indrizzo:       Indrizzo:         Ve l'assonale 67       Comune:         Ciente:       IANETTI FRANCO         Per anno:       2018;         Data ordine:       Data ordine:         Data ordine:       Recro         Data ordine:       Data ordine:         13/03/2018       1         13/03/2018       1         13/03/2018       1         13/03/2018       1         13/03/2018       1         13/03/2018       1         13/03/2018       1         13/03/2018       1         13/03/2018       1         0       Consegna       C18,15         0       Consegna       C18,15         0       Consegna       C18,15         0       Consegna       C18,15         0       Consegna       C18,15         0       Consegna       C18,15         0       Consegna       C18,15         0       Consegna       C18,15         0       Consegna       C18,15         0       Consegna <td></td> <td>Stori</td> <td>co conta</td> <td>abile</td> <td></td> <td></td> <td></td> <td></td> <td></td> <td></td> <td></td> <td></td> <td></td> <td>l'anno e/o</td> <td>il period</td> <td>o scelto</td> <td></td> <td></td> <td></td> <td></td>                                                                                                    |                 | Stori                                                                                                    | co conta                | abile               |                                  |               |         |                              |                         |          |                            |                |                    | l'anno e/o  | il period     | o scelto  |                 |                       |             |              |
| Dettagi   Clente:   IANNETTI FRANCO   Indrizzo:   Va hazonale 67   Comure:                                                                                                    |                 | Visual                                                                                                    | izza le sit             | orico del           | lle schede                       | e contabili   |         |                              |                         |          |                            |                |                    |             |               |           |                 |                       |             |              |
| Clente: IANETTI FRANCO Indrizzo: via Nazionale 67 Comune:<br>Clente: IANETTI FRANCO Indrizzo: via Nazionale 67 Comune:<br>Per della Anno: 2018 Dell Alla STORIA DALLA STORIA DALLA | Detta           | igli                                                                                                    |                         |                     |                                  |               |         |                              |                         |          |                            |                | $\sim$             |             |               |           |                 |                       |             |              |
| Othens       Movimenti contabil         Fitre       Al:       M Ricerca         Data consegna       Quantità       Prezzo       Titolo       Volume       Causale       Dare       Avere       Descrizone       Patturare         Data consegna       Quantità       Prezzo       Titolo       Volume       Causale       Dare       Avere       Descrizone       Patturare         2       13/03/2018       1       € 18,15       DAT TESTO ALLA STORIA AL TESTO ED. VERDE G       Consegna       € 18,15         13/03/2018       1       € 18,15       DAT TESTO ALLA STORIA AL TESTO ED. VERDE G       Consegna       € 18,15         13/03/2018       1       € 18,05       Image: Consegna       € 18,15       Image: Consegna       € 24,20         13/03/2018       1       € 18,60       Dat TESTO ALLA STORIA AL TESTO ED. VERDE E       Consegna       € 24,20       Image: Consegna       € 24,20         13/03/2018       1       € 16,60       Dat TESTO ALLA STORIA AL TESTO ED. VERDE E       U       Consegna       € 16,60         Qui viene indicato se i libri sono già stati fatturati<br>in precedenza (casella spuntata) ed è possibile<br>eliminare la spunta per fatturari nuovamente.       In basso i pulsanti per avviare le stampe.         Ubriolant       Estura pro forma       Fattura pro                                                                                                    | Cliente         | :                                                                                                    | IANNE                   | TTI FRANC           | 0                                |               |         |                              | Indiri                  | zzo:     | via Nazionale 67           |                |                    |             | Com           | une:      |                 |                       |             |              |
| Fitra     Per anno   Per data   Anno:   2018   Data ordine   Data ordine   Data ordine   2018   Titolo   Volume   Cuasale   2018   13/03/2018   13/03/2018   13/03/2018   213/03/2018   13/03/2018   213/03/2018   13/03/2018   213/03/2018   13/03/2018   213/03/2018   13/03/2018   213/03/2018   13/03/2018   213/03/2018   13/03/2018   213/03/2018   13/03/2018   216,60 Dat restruction data storita data storita data                                                                                                    | Client          | i Movime                                                                                                    | nti contabili           |                     |                                  |               |         |                              |                         |          |                            |                |                    |             |               |           |                 |                       |             |              |
| Per ano Per data     Ano: 2013 2     Data ordne     Data ordne <td< td=""><td>Filtra</td><td></td><td></td><td></td><td></td><td></td><td></td><td></td><td></td><td></td><td></td><td></td><td></td><td></td><td></td><td></td><td></td><td></td><td></td><td></td></td<>                                                                                                    | Filtra          |                                                                                                    |                         |                     |                                  |               |         |                              |                         |          |                            |                |                    |             |               |           |                 |                       |             |              |
| Data ordine       Data consegna       Quantità       Prezzo       Titolo       Volume       Causale       Dare       Avere       Descrizione       Fatturare         V       13/03/2018       13/03/2018       1       € 18,15       Avere       Pescrizione       € 58,95       Image: Causale       Pagamento       € 58,95       Image: Causale       Image: Causale       Image: Causale       Pagamento       € 58,95       Image: Causale       Image: Causale <td>• Pe</td> <td>er anno</td> <td>🔘 Per data</td> <td></td> <td>Anno:</td> <td>2</td> <td>018 🗘</td> <td> </td> <td>Dal:</td> <td></td> <td>✓ Al:</td> <td></td> <td>*</td> <td>Ricerca</td> <td></td> <td></td> <td></td> <td></td> <td></td> <td></td>                                                                                                    | • Pe            | er anno                                                                                                    | 🔘 Per data              |                     | Anno:                            | 2             | 018 🗘   |                              | Dal:                    |          | ✓ Al:                      |                | *                  | Ricerca     |               |           |                 |                       |             |              |
| I 3/03/2018       Image: Consegnation of the state of the state of th                                             | Dat             | ta ordine                                                                                                    | Data con:               | segna               | Quantità                         | Prezzo        | Ti      | itolo                        |                         |          |                            |                | Volume             | Causale     | Dare          |           | Avere           | Descrizione           | Fat         | tturare      |
| 13/03/2018       1       € 18,15       DAL TESTO ALLA STORIA DALLA STORIA AL TESTO ED. VERDE G       U       Consegna       € 18,15         13/03/2018       13/03/2018       1       € 24,20       DAL TESTO ALLA STORIA AL TESTO ED. VERDE H       U       Consegna       € 18,15         13/03/2018       13/03/2018       1       € 24,20       DAL TESTO ALLA STORIA AL TESTO ED. VERDE H       U       Consegna       € 24,20         13/03/2018       1       € 16,60       DAL TESTO ALLA STORIA AL TESTO ED. VERDE E       U       Consegna       € 18,15         13/03/2018       1       € 16,60       DAL TESTO ALLA STORIA AL TESTO ED. VERDE E       U       Consegna       € 16,60                                                                                                    |                 |                                                                                                    | 42/02/5                 |                     |                                  |               | (****   |                              |                         |          |                            |                | 1                  | <b>D</b> t- |               |           | 6.50            | a a c l               |             |              |
| 13/03/2018       1       € 24,20       DAL TESTO ALLA STORIA DALLA STORIA AL TESTO ED. VERDE H       U       Consegna       € 24,20         13/03/2018       1       € 16,60       DAL TESTO ALLA STORIA DALLA STORIA AL TESTO ED. VERDE H       U       Consegna       € 24,20         13/03/2018       1       € 16,60       DAL TESTO ALLA STORIA DALLA STORIA AL TESTO ED. VERDE E       U       Consegna       € 16,60         Qui viene indicato se i libri sono già stati fatturati in precedenza (casella spuntata) ed è possibile eliminare la spunta per fatturarli nuovamente.       Image: Dal testo alla storia dalla storia dal                                                                                                    | 2               | /03/2018                                                                                                    | 13/03/2                 | 2018                |                                  | 1 F           | 18.15 D |                              |                         |          | IORTA AL TESTO             | FD. VERDE G    | U                  | Consegna    |               | € 18.15   | € 58            | 8,95                  |             |              |
| 13/03/2018       1       € 16,60       DAL TESTO ALLA STORIA DALLA STORIA AL TESTO ED. VERDE E       U       Consegna       € 16,60         Qui viene indicato se i libri sono già stati fatturati in precedenza (casella spuntata) ed è possibile eliminare la spunta per fatturarli nuovamente.       Qui viene indicato se i libri sono già stati fatturati in precedenza (casella spuntata) ed è possibile eliminare la spunta per fatturarli nuovamente.         Qui vengono visualizzati i movimenti della scheda contabile del periodo selezionato.       In basso i pulsanti per avviare le stampe.         Ibraio.Net       E tatura pro forma il Fattura elettronica il fattura elettronica il fattura elettroni elettroni elettronica il fattura elettronica il fatt                                                                                                    | 13              | /03/2018                                                                                                    | 13/03/2                 | 2018                |                                  | 1 €           | 24,20 D | AL TESTO AL                  | LA STORIA               | DALLA ST | TORIA AL TESTO             | ED. VERDE H    | U                  | Consegna    |               | € 24,20   |                 |                       |             | V            |
| Qui viene indicato se i libri sono già stati fatturati<br>in precedenza (casella spuntata) ed è possibile<br>eliminare la spunta per fatturarli nuovamente.<br>In basso i pulsanti per avviare le stampe.                                                                                                    | 13              | /03/2018                                                                                                    | 13/03/2                 | 2018                |                                  | 1 €           | 16,60 D | AL TESTO AL                  | LA STORIA               | DALLA 51 | TORIA AL TESTO             | ED. VERDE E    | U                  | Consegna    |               | € 16,60   |                 |                       |             | <b>V</b>     |
| 🕑 Libraio.Net 📄 Fattura fiscale 📄 Fattura pro forma 🖺 Fattura elettronica 😂 Stampa 🙁 Chiudi                                                                                                    |                 | Qui viene indicato se i libri sono già stati fatturati<br>in precedenza (casella spuntata) ed è possibile<br>eliminare la spunta per fatturarli nuovamente.<br>In basso i pulsanti per avviare le stampe. |                         |                     |                                  |               |         |                              |                         |          |                            |                |                    |             |               |           |                 |                       |             |              |
|                                                                                                    |                 | Libraio Net                                                                                                    |                         |                     |                                  |               |         |                              |                         |          |                            |                |                    |             | D. Fattura fi | scale D E | attura pro form | na 🦉 Fattura elettror | nica 🔊 Stan | ana 😰 Chiudi |
|                                                                                                    | •               | ciorato.ivet                                                                                                    |                         |                     |                                  |               |         |                              |                         |          |                            |                |                    |             | - rattura n   |           |                 |                       | ica 🌝 stam  |              |

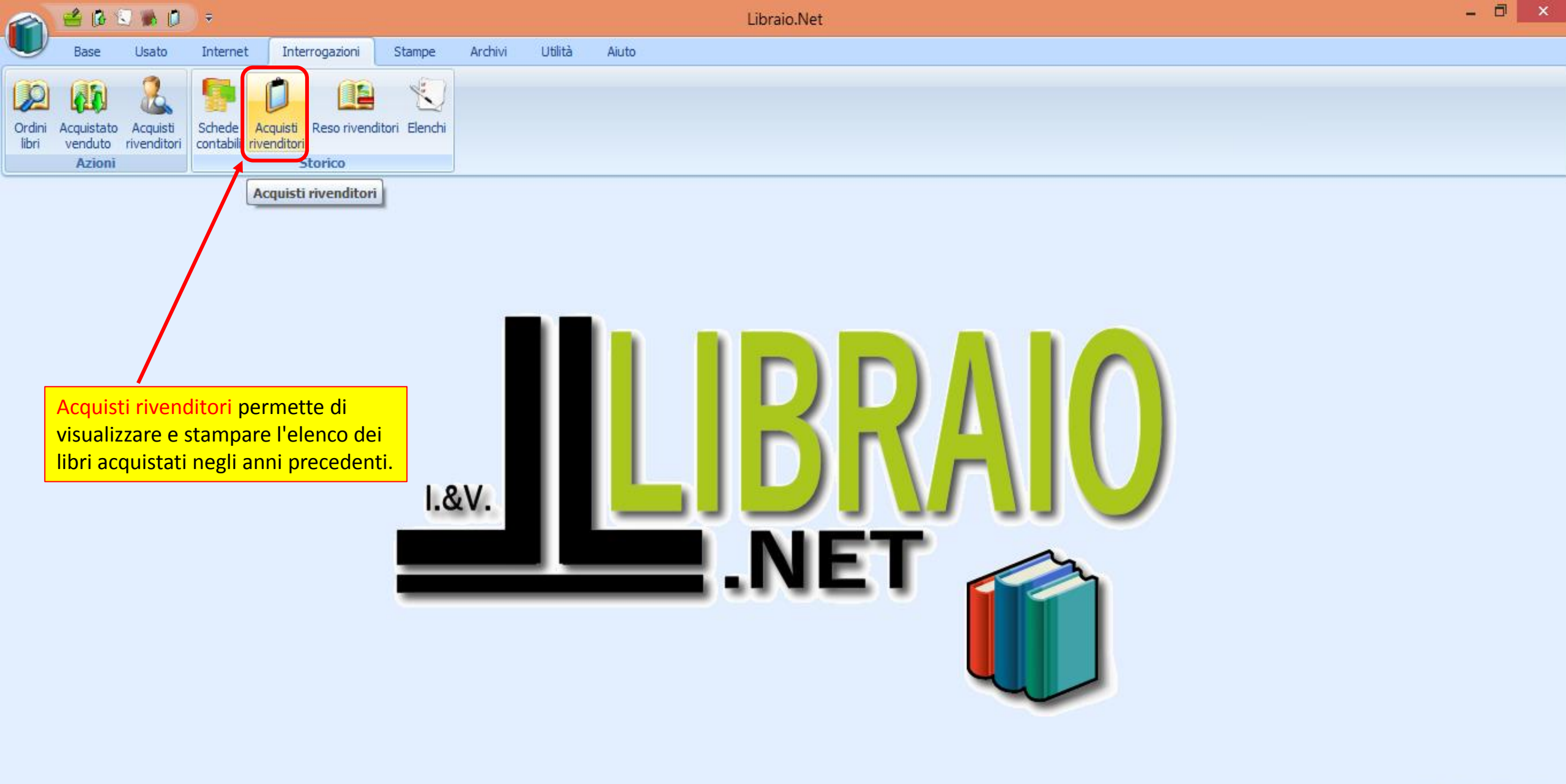

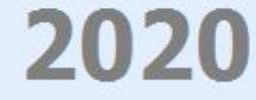

|                         | é 🕼 😒 🕷 🖉 🔻                                        |                                                           |                                                          | Sto               | rico acquisti rivenditori - | Libraio.Net                       |            |               |             | - 🗇 🗙                           |  |  |  |  |  |
|-------------------------|----------------------------------------------------|-----------------------------------------------------------|----------------------------------------------------------|-------------------|-----------------------------|-----------------------------------|------------|---------------|-------------|---------------------------------|--|--|--|--|--|
|                         | Base Usato In                                      | ternet Interrogazioni                                     | Stampe Archivi                                           | Utilità Aiuto     |                             |                                   |            |               |             |                                 |  |  |  |  |  |
| Ordini Acu<br>libri ve  | quistato Acquisti<br>enduto rivenditori<br>Azioni  | nede Acquisti Reso rive<br>ntabili rivenditori<br>Storico | enditori Elenchi                                         |                   |                             |                                   |            |               |             |                                 |  |  |  |  |  |
| Storico acq             | uisti rivenditori                                  |                                                           |                                                          |                   |                             |                                   |            |               |             | ×                               |  |  |  |  |  |
| Dettagli<br>Rivenditore | Storico pequist<br>Visualizza<br>qui pu<br>l'inter | per la funzione<br>ò essere selezio<br>o anno o un per    | Schede contabili<br>nato se interessa<br>iodo specifico. | Indirizzo: VI.    | Qui si sce<br>temporale     | glie l'anno o l'<br>e desiderato. | intervallo | :             |             |                                 |  |  |  |  |  |
| Fornitori               | Libri ordinati                                     |                                                           |                                                          |                   |                             |                                   |            |               |             |                                 |  |  |  |  |  |
| Per an                  | er anno O Per data Anno: 2016 ‡ Dal: Al:           |                                                           |                                                          |                   |                             |                                   |            |               |             |                                 |  |  |  |  |  |
| Codice                  | Ragione sociale                                    |                                                           | Indirizzo                                                | Comune            |                             | Cognome rif.                      | Nome rif.  | Telefono      | Cellulare   | Email                           |  |  |  |  |  |
| 7                       |                                                    |                                                           |                                                          |                   |                             |                                   |            |               |             | <b>^</b>                        |  |  |  |  |  |
| :                       | 31 ALA EDITRICE S.P.                               |                                                           | VIA M. MELLONI 36                                        | Milano            |                             |                                   |            | 02.747656 0   |             | spedizioni@lneitalia.com        |  |  |  |  |  |
|                         | 32 TACCHI AGENZIA                                  | EDITORIALE                                                | LOC. PIEVE 6                                             | San Seve          | erino Marche                |                                   |            | 0733/638518   |             | info@tacchiagenziaeditoriale.it |  |  |  |  |  |
| -                       | 33 D.E.A.                                          |                                                           | PESCARA                                                  | <b>6</b>          |                             |                                   |            | 085/691506    |             | info@libraionet.it              |  |  |  |  |  |
| -                       | 34 BUZZI LIBRERIA<br>35 EDIT INFORM - FU           | MENTART                                                   | Via Egitto 2                                             | Montesi           | vano                        |                                   |            | 010.24.01./18 |             | editinform@email.it             |  |  |  |  |  |
| _                       | 36 D. LIBRI                                        |                                                           | VIA TRONTO 30/32                                         | Pescara           | Vano                        |                                   |            | 085/4308325   |             | magazzino@dlibri.it             |  |  |  |  |  |
| -                       | 37 IKON EDITRICE                                   |                                                           | VIA GAREGNANO 32                                         | Milano            |                             |                                   |            | 02 38008385   |             | info@ikoneditrice.it            |  |  |  |  |  |
| :                       | 38 AVIABOOKS - LA B                                | ANCARELLA AEREON                                          | VIA G. FATTORI 116                                       | Torino            |                             |                                   |            | 011/7793586   |             | torino@bancaero.it              |  |  |  |  |  |
|                         | 39 GIUNTI EDITORE                                  |                                                           | VIA BOLOGN Si ricerc                                     | a il fornitore de | siderato e.                 |                                   |            | 085/5062382   |             |                                 |  |  |  |  |  |
|                         | 40 EDIT INFORM - GENERALE VIA EGITTO               |                                                           |                                                          | oppio click del n | nouse sul                   |                                   |            | 085/4689209   |             | commerciale@editinform.it       |  |  |  |  |  |
| >                       | 41 DATTOLI VIA MONTEZ SUO NOME, SI a               |                                                           |                                                          |                   | a contabile.                |                                   |            | 085/8028462   | 389-6855565 | dattolimassimo@yahoo.it         |  |  |  |  |  |
| ·                       | 42 FERRETTI CARLO                                  |                                                           |                                                          |                   |                             |                                   |            |               |             | info@ferretticartolibreria.com  |  |  |  |  |  |

邊 Stampa 🙁 Chiudi

Login effettuato da franco alle 15:45 del 14 mar

2 Libraio.Net

|                                | 🖪 🕄 🕷 🚺                                     | ÷                                                    |                            |                                | Stori                                 | co acquisti rivenditori - Lib | raio.Net        |                                                       |                  | - 🗇 🗙                                |
|--------------------------------|---------------------------------------------|------------------------------------------------------|----------------------------|--------------------------------|---------------------------------------|-------------------------------|-----------------|-------------------------------------------------------|------------------|--------------------------------------|
| Bas                            | se Usato                                    | Internet Interroga                                   | azioni Stampe              | Archivi (                      | Utilità Aiuto                         |                               |                 |                                                       |                  |                                      |
| Ordini<br>libri Acquis<br>vend | stato Acquisti<br>duto rivenditori<br>cioni | ichede Acquisti Res<br>ontabili rivenditori<br>Stori | Qui e<br>corivendit, del f | è visualizzat<br>Fornitore sel | ta l'anagrafica<br>lezionato.         |                               | È sem<br>l'anno | npre possibile modificare<br>o e/o il periodo scelto. |                  |                                      |
| Storico acquis                 | ti rivenditori                              |                                                      |                            |                                |                                       |                               |                 |                                                       |                  | ×                                    |
| Uis St                         | sualizza relenc                             | <b>ti rivenditori</b><br>o degli acquisti a          | rivenditore                |                                |                                       |                               |                 |                                                       |                  |                                      |
| Dettagli                       |                                             |                                                      |                            |                                |                                       |                               |                 |                                                       |                  |                                      |
| Rivenditore:                   | DATTOL                                      |                                                      |                            |                                | Indirizzo: VIA                        | ONTEZEBIO 13 GIANNI 347 34    | 02255           | Comune:                                               |                  |                                      |
| Fornitori                      | libri ordinati                              |                                                      |                            |                                |                                       |                               |                 |                                                       |                  |                                      |
| Filtra                         |                                             |                                                      |                            |                                |                                       |                               |                 |                                                       |                  |                                      |
| Per anno                       | 🔘 Per data                                  | Anno:                                                | 2016 🌲                     | Dal:                           | · · · · · · · · · · · · · · · · · · · | Al:                           | 🔛 Ric           | erca                                                  |                  |                                      |
| Data bolla                     | Data ordine                                 | Codice EAN                                           | Quantita                   | Prezzo                         | Titolo                                |                               | Volume          | Autore                                                | Materia          | Casa editrice                        |
| ₽                              |                                             |                                                      |                            |                                |                                       |                               |                 |                                                       |                  | A                                    |
| > 08/01/20                     | 016 08/01/20                                | 16 97888472180                                       | 031 4                      | € 10,34                        | NUOVO PICCOLO RAF                     | FAELLO, DIZIONARIO            |                 | AA.VV.                                                |                  | RAFFAELLO EDITRICE                   |
| 08/01/20                       | 016 08/01/20                                | 16 97888426159                                       | 965 14                     | € 3,23                         | MI ALLENO PER LA PE                   | ROVA INVALSI DI ITALIANO      | 2               | AUDISIO                                               | ITALIANO         | IL CAPITELLO ELEMENTARI              |
| 11/01/20                       | 016 11/01/20                                | 16 97888651897                                       | 771 1                      | € 15,96                        | A COME PIU' 2                         |                               | 2               | AA VV                                                 |                  | PEARSON EDUCATION ELEMEN             |
| 13/01/20                       | 016 13/01/20                                | 16 97888472162                                       | 280 8                      |                                | engono visualiz                       | zati i libri acquistati       | <b>_</b>        | ROTTA DANILA                                          | MATEMATICA       | RAFFAELLO EDITRICE                   |
| 13/01/20                       |                                             | 16 97888472162                                       | 266 8                      | nel pe                         | eriodo selezion                       | ato.                          |                 | ROTTA DANILA                                          | ITALIANO         | RAFFAELLO EDITRICE                   |
| 13/01/20                       |                                             | 16 97888468344                                       | 454 15<br>E1 E             | E A EE                         |                                       |                               |                 | COSTA DONISELLI TAINO                                 |                  |                                      |
| 15/06/20                       | 15/06/20                                    | 16 9788883883                                        | 520 1                      | € 4,55<br>£ 4,55               |                                       |                               | 4<br>1          |                                                       | In basso il puls | Sante per                            |
| 15/06/20                       | 016 15/06/20                                | 16 97888845769                                       | 965 2                      | € 6.20                         | Un'estate da leoni. V                 | acanza. Per la 4ª classe e    | 4               |                                                       | avviare la stan  | npa.                                 |
| 15/06/20                       | 016 15/06/20                                | 16 97888616118                                       | 387 1                      | € 6,20                         | SUMMER MAGIC 1                        |                               | 1               | FOSTER FRANCES - BROWN BRUNEL                         | INGLESE          | LANG EDIZIONI ELEMENTARI             |
| 15/06/20                       | 016 15/06/20                                | 16 97888762730                                       | )25 1                      | € 6,20                         | ESTATE ALLA GRAND                     | E 1                           |                 | AA.VV.                                                |                  | NSCIANI SCUOLA 🗸                     |
| Libri acquistati               | i 328                                       | Totale acquistat                                     | i€2.031,54                 | Totale sconte                  | o€421,86                              | Totale spese € 0,00           |                 |                                                       |                  |                                      |
| 2 Libraio                      | .Net                                        |                                                      |                            |                                |                                       |                               |                 |                                                       |                  | 🌛 Stampa 🏽 Chiudi                    |
| Login effettuato               | o da franco alle 15:4                       | 5 del 14 mar                                         |                            |                                |                                       |                               |                 |                                                       | Lib              | raio.Net 10.0.(1.0) Licenza COMPLETA |

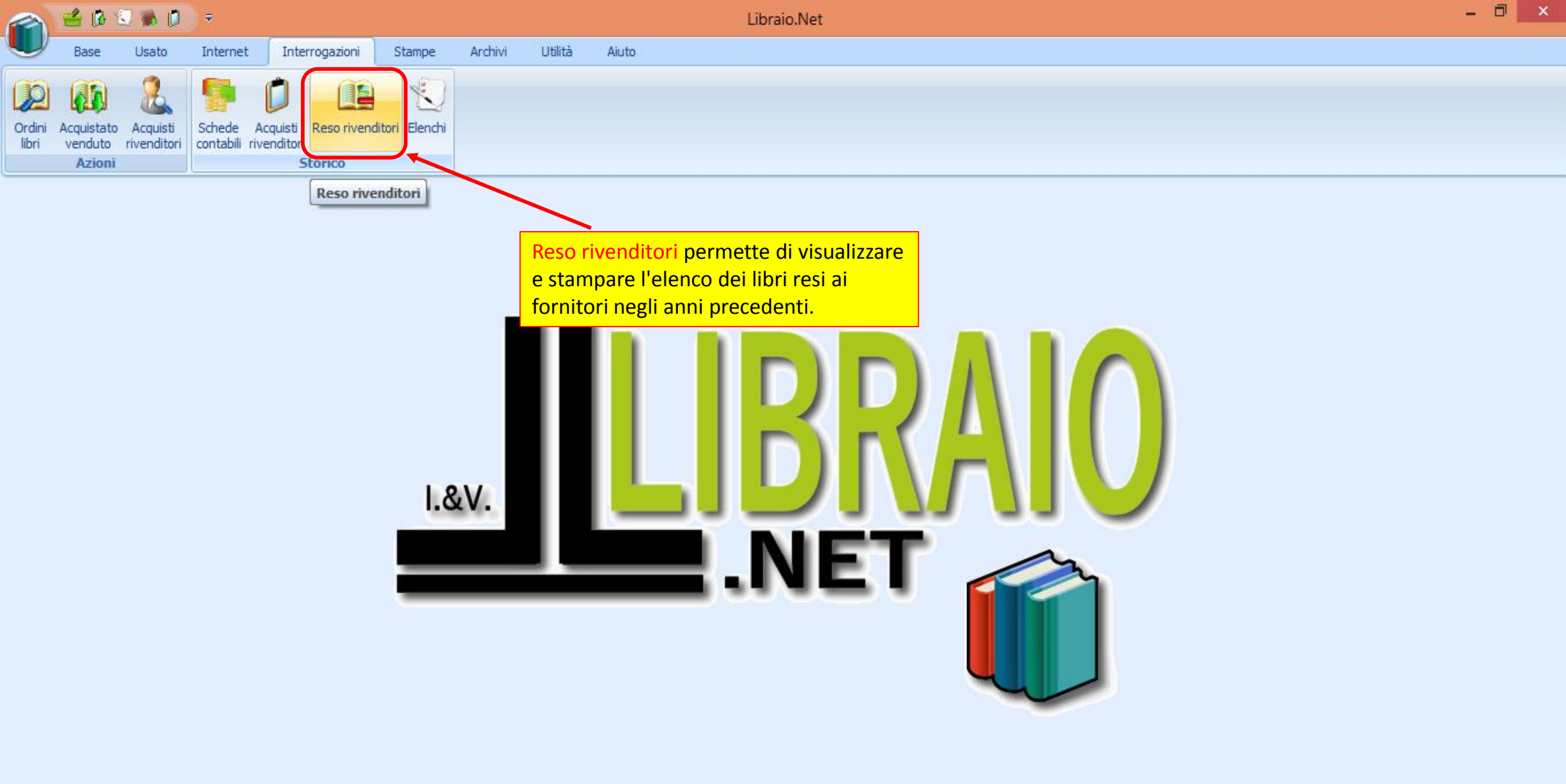

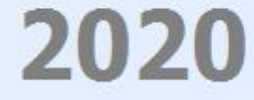

|                                 | 🖆 🚯 🎽                                                                         | 3 🐘 🚺                   | ÷                         |                                           |                |           |           |          | Storico reso a | a fornitore - | Librai | io.Net  |           |  |               |            | _ 0                     | × |
|---------------------------------|-------------------------------------------------------------------------------|-------------------------|---------------------------|-------------------------------------------|----------------|-----------|-----------|----------|----------------|---------------|--------|---------|-----------|--|---------------|------------|-------------------------|---|
|                                 | Base                                                                          | Usato                   | Internet                  | Interrogazioni                            | Stampe         | Archivi   | Utilità   | Aiuto    |                |               |        |         |           |  |               |            |                         |   |
| Ordini<br>libri                 | Acquistato<br>venduto<br>Azioni                                               | Acquisti<br>rivenditori | Schede A<br>contabili riv | cquisti Reso riven<br>enditori<br>Storico | ditori Elenchi |           |           |          |                |               |        |         |           |  |               |            |                         |   |
| Storico re                      | eso a forni                                                                   | itore                   |                           |                                           |                |           |           |          |                |               |        |         |           |  |               |            |                         | × |
| Dettagli                        | Storico   Visualizza   Dettagii   Onitore:   DATTOLI   Fornitori   Libri resi |                         |                           |                                           |                |           |           |          |                |               |        |         |           |  |               |            |                         |   |
| Fornitor                        | ri 🛛 Libri r                                                                  | esi                     |                           |                                           |                |           |           |          |                |               |        |         |           |  |               |            |                         |   |
| Filtra                          |                                                                               |                         |                           |                                           |                |           |           |          |                |               |        |         |           |  |               |            |                         |   |
| Per a                           | anno                                                                          | 🔘 Per data              |                           | Anno:                                     | 2017 🌻         | Di        | al:       |          | ✓ Al:          |               | Υ.     |         |           |  |               |            |                         |   |
| Codic                           | e                                                                             | Ragione soc             | tiale                     |                                           | Indirizzo      |           |           | Comun    | e              |               | Cogno  | me rif. | Nome rif. |  | Telefono      | Cellulare  | Email                   |   |
| 7                               |                                                                               |                         |                           |                                           |                |           |           |          |                |               |        |         |           |  |               |            |                         | * |
|                                 | 32                                                                            | TACCHI A                | GENZIA EDI                | TORIALE                                   | LOC. PIEVE 6   |           |           | San S    | everino Marche | e             |        |         |           |  | 0733/638518   |            | info@tacchiagenziaedi   |   |
|                                 | 33                                                                            | D.E.A.                  |                           |                                           | PESCARA        |           |           |          |                |               |        |         |           |  | 085/691506    |            | info@libraionet.it      |   |
|                                 | 34                                                                            | BOZZI LIB               | RERIA                     |                                           | VIA CAIROLI    | [ 2A      |           | Genov    | va             |               |        |         |           |  | 010.24.61.718 |            | info@libreriabozzi.it   |   |
|                                 | 35                                                                            | EDIT INFO               | RM - ELEME                | NTARI                                     | Via Egitto 2   |           |           | Monte    | esilvano       |               |        |         |           |  | 085/4689209   |            | editinform@email.it     |   |
|                                 | 36                                                                            | D. LIBRI                |                           |                                           | VIA TRONTO     | 30/32     |           | Pesca    | ra             |               |        |         |           |  | 085/4308325   |            | magazzino@dlibri.it     |   |
|                                 | 37                                                                            | IKON EDIT               | RICE                      |                                           | VIA GAREGN     | ANO 32    |           | Milano   | 0              |               |        |         |           |  | 02 38008385   |            | info@ikoneditrice.it    |   |
|                                 | 38                                                                            | AVIABOOK                | (S - LA BAN               | CARELLA AER                               | VIA G. MATTO   | ORI 116   |           | Torino   | D              |               |        |         |           |  | 011/7793586   |            | torino@bancaero.it      |   |
|                                 | 39                                                                            | GIUNTI ED               | ITORE                     |                                           | VIA BOLOGN     | ESE 165   |           | Firenz   | æ              |               |        |         |           |  | 085/5062382   |            |                         | ≡ |
|                                 | 40                                                                            | EDIT INFO               | RM - GENER                | ALE                                       | VIA EGITTO     | Si ricerc | a il forr | nitore d | lesiderato     | e.            |        |         |           |  | 085/4689209   |            | commerciale@editinfo    |   |
| 41 DATTOLI VIA MONTEL CON IL do |                                                                               |                         |                           |                                           |                |           |           |          | mouse sul      |               |        |         |           |  | 085/8028462   | 389-685556 | dattolimassimo@yaho     |   |
| 42 FERRETTI CARLO               |                                                                               |                         |                           |                                           |                |           |           | aro la c | ua contabi     |               |        |         |           |  |               |            | info@ferretticartolibre |   |
|                                 | 43                                                                            | STABILIM                | ENTO GRAF                 | ICO F.lli LEGA                            | CORSO MAZ      | 300 11011 |           |          |                |               |        |         |           |  | 0546/21060    |            | info@fratellilega.it    | • |

🔌 Stampa 🙁 Chiudi

Libraio.Net

| 2        | a 🖆 🕼                                | 🕄 🐘 🗊 🔻                          |                                                     |               |                                |                               | Storico reso a fo | rnitore - Libraio. | Net              |                                                    |                   | - 🗖 🗙                   |
|----------|--------------------------------------|----------------------------------|-----------------------------------------------------|---------------|--------------------------------|-------------------------------|-------------------|--------------------|------------------|----------------------------------------------------|-------------------|-------------------------|
| L        | Base                                 | Usato Inter                      | net Interrogazion                                   | i Stampe      | e Archivi                      | Utilità Aiuto                 |                   |                    |                  |                                                    |                   |                         |
| Or<br>li | dini Acquistato<br>venduto<br>Azioni | Acquisti<br>rivenditori          | de Acquisti Reso riv<br>bili rivenditori<br>Storico | Qui<br>endite | i è visualizza<br>fornitore se | ita l'anagrafi<br>ilezionato. | ica               |                    | È semp<br>l'anno | pre possibile modificare<br>e/o il periodo scelto. |                   |                         |
| St       | orico reso a forn                    | iitore                           |                                                     |               |                                |                               |                   |                    |                  |                                                    |                   | ×                       |
|          | Stori                                | co reso a fo<br>lizza lo storico | r <b>nitore</b><br>dei resi a fornitor              | e             |                                |                               |                   |                    |                  |                                                    |                   |                         |
| D        | ettagli                              |                                  |                                                     |               |                                |                               |                   |                    |                  |                                                    |                   |                         |
| Fo       | rnitore:                             | DATTOLI                          |                                                     |               |                                | Indirizzo:                    | VIA MONTEZEBIO 13 | GIANNI 347 34022   | 55               | Comune:                                            |                   |                         |
| F        | ornitori Libri r                     | resi                             |                                                     |               |                                |                               |                   |                    |                  |                                                    |                   |                         |
| F        | iltra                                |                                  |                                                     |               |                                |                               |                   |                    |                  |                                                    |                   |                         |
| (        | ) Per anno                           | Per data                         | Anno:                                               | 2017 🌻        | Dal                            | : 01/10/2017                  | - Al: 31/         | /12/2017 -         | Ricer            | ca ]                                               |                   |                         |
|          | Data bolla                           | Data ordine                      | Codice EAN                                          | Quantita      | Prezzo                         | Titolo                        |                   |                    | Volume           | Autore                                             | Materia           | Casa editrice           |
| 9        |                                      |                                  |                                                     |               |                                |                               |                   |                    |                  |                                                    |                   | <u> </u>                |
| >        | 11/10/2017                           | 11/10/2017                       | 9788826172422                                       | 1             | € 3,2                          | 3 AIUTASCUOLA                 |                   |                    | 2                | AA VV                                              |                   | PICCOLI ELEMENTARI      |
|          | 11/10/2017                           | 11/10/2017                       | 9788826172323                                       | 1             | € 3,2                          | 3 AIUTASCUOLA                 | k                 |                    | 2                | AA VV                                              |                   | PICCOLI ELEMENTARI      |
|          | 16/11/2017                           | 16/11/2017                       | 9788873341970                                       | 2             | € 6,1                          | 2 ORTOGRAFIA                  | PASSO PASSO       |                    | U                | ZUCCHI ANGELA                                      |                   | GAIA                    |
|          | 16/11/2017                           | 16/11/2017                       | 9788809786769                                       | 1             | Ouiv                           | vengono visi                  | ualizzati i libri |                    | 2                | ILARIA GIACHI                                      | ITALIANO          | GIUNTI ELEMENTARI       |
|          | 16/11/2017                           | 16/11/2017                       | 9788876273094                                       | 1             | resi                           | nel periodo                   | selezionato       | IANO 3             |                  | AA.VV.                                             | ITALIANO          | LISCIANI SCUOLA ELEMENT |
|          | 16/11/2017                           | 16/11/2017                       | 9788851120085                                       | 3             | 1001                           |                               |                   |                    |                  | GIULINI,CASSIANI                                   |                   | DE AGOSTINI ELEMENTARI  |
|          | 16/11/2017                           | 16/11/2017                       | 9788826172446                                       | 1             | € 3,4                          | 7 AIUTASCUOLA                 | ·                 |                    | 4                |                                                    | In basso il pulsa | nte per MENTARI         |
|          | 16/11/2017                           | 16/11/2017                       | 9/8884/21/942                                       | 2             | € 6,5                          | 3 BRAVI, BRAVIS               |                   | 3° CLASSE          | 3                | CANTAKINI PAULA - ZAGAGLIA RIT                     | avviare la stamp  | Da.                     |
| _        | 16/11/2017                           | 16/11/2017                       | 9788873341192                                       | 2             | € 0,0<br>€ 6,0                 |                               | NTE STORIE        |                    | 4                |                                                    |                   |                         |
|          | 16/11/2017                           | 16/11/2017                       | 9788847216945                                       | 1             | £ 0,5<br>£ 5 0                 | 5 MEGA MAT 5º                 | CLASSE            |                    | 5                |                                                    | ΜΑΤΕΜΑΤΙCΑ        |                         |
| l ib     | ri ordinati 60                       | 10/11/2017                       | Totale ordinate E 47                                | 1.69          | Totale scop                    | to E 08 72                    | Totale space      | E0 00              | 5                |                                                    |                   |                         |
|          |                                      |                                  |                                                     | 1,09          | Totale scori                   | 10 C 90/12                    | Totale spese      | . 20,00            |                  |                                                    |                   |                         |
| 2        | Libraio.Net                          | :                                |                                                     |               |                                |                               |                   |                    |                  |                                                    |                   | 邊 Stampa   Stiudi       |

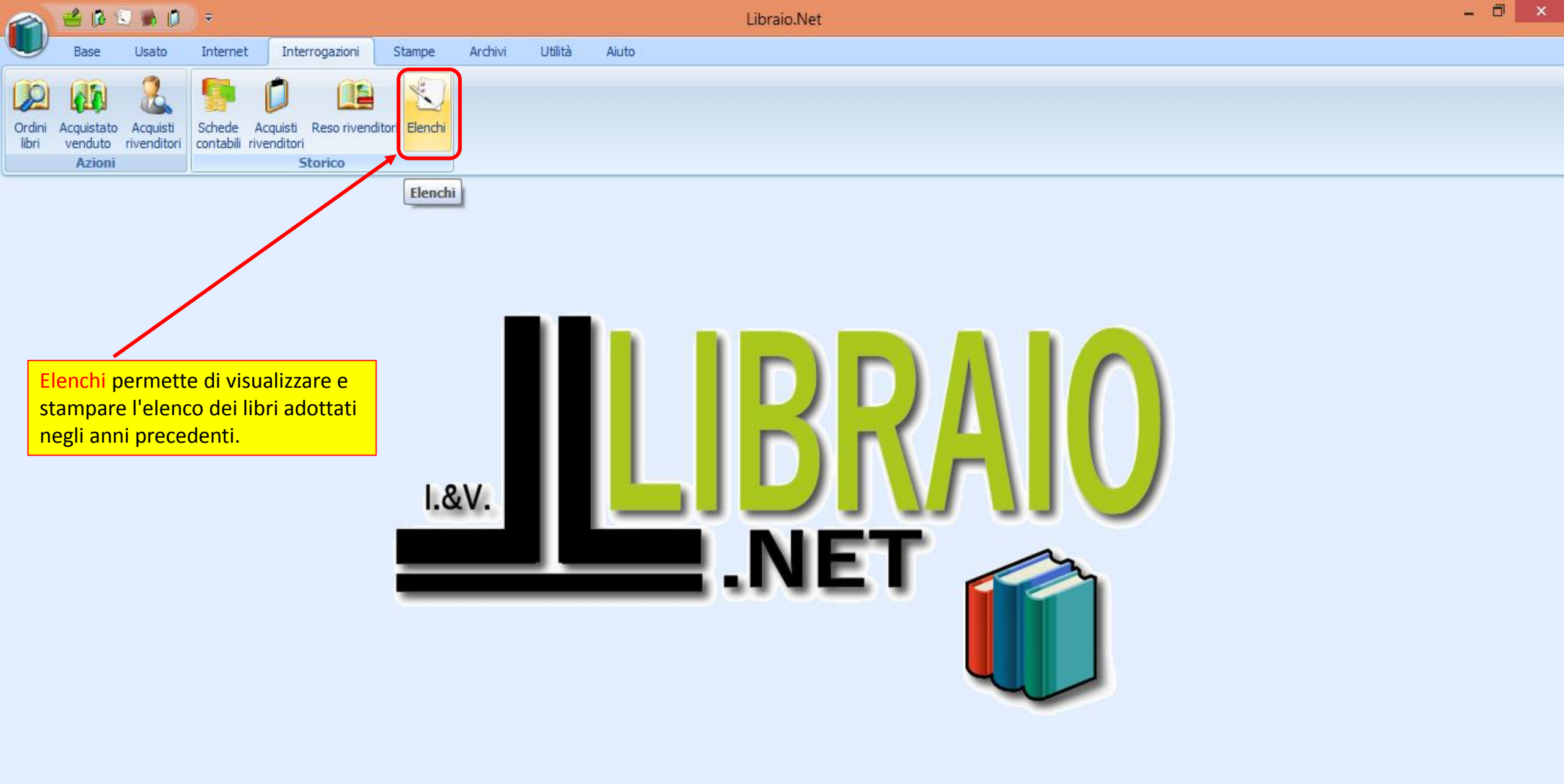

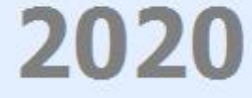

|                   | 🖆 🖪 🖇                           | J 🕷 💋                          | ) ₹                 |                       |                              |                |                |           |                | Elenco libri - Lil | oraio.Net    |               |         |                |                           |                                      |                              | _ 0        | ×     |
|-------------------|---------------------------------|--------------------------------|---------------------|-----------------------|------------------------------|----------------|----------------|-----------|----------------|--------------------|--------------|---------------|---------|----------------|---------------------------|--------------------------------------|------------------------------|------------|-------|
| $\mathbf{\nabla}$ | Base                            | Usato                          | Interne             | et Int                | terrogazioni                 | Stampe         | Archivi        | Utilità   | Aiuto          |                    |              |               |         |                |                           |                                      |                              |            |       |
| Ordini<br>libri   | Acquistato<br>venduto<br>Azioni | Acquisti<br>rivenditori        | Schede<br>contabili | Acquisti<br>rivendito | Reso riveno<br>ri<br>Storico | ditori Elenchi |                |           |                |                    |              |               |         |                |                           |                                      |                              |            |       |
| Elenco            | libri                           |                                |                     |                       |                              |                |                |           |                |                    |              |               |         |                |                           |                                      |                              |            | >     |
| ×                 | Gestio                          | c <b>o libri</b><br>ne degli ( | elenchi             | dei libri             | adottati in                  | ciascuna (     | classe         |           |                |                    |              |               |         |                |                           |                                      |                              |            |       |
| Ricer             | ca elenco                       |                                |                     |                       |                              |                |                |           |                |                    |              |               |         |                |                           |                                      |                              |            |       |
| Scuola            | LI ROSET                        | TO LINGUIS                     | тісо                | 1                     |                              | ✓ Spec         | cializzazione: | INGLESE-  | SPAGNOLO-TEDES | CO - X Clas        | e: 2         | ✓ X Sez       | ione: B |                | Anno scola                | astico: 2018/2                       | 019                          | 💽 😡 c      | erca  |
| Coo<br>T          | lice EAN                        | Mate                           | eria                |                       | Autore                       |                |                | Titolo    | /              |                    | Volume       | Casa editrice | Spe     | ecializzazione | Classe Se                 | one P 2014/2<br>2015/2<br>2016/2     | 2015<br>2016<br>2017         |            |       |
|                   | Siscer                          | glie la s                      |                     |                       |                              |                |                |           | ,<br>          |                    |              |               |         |                |                           | 2017/2<br>2018/2<br>2019/2<br>2020/2 | 2018<br>2019<br>2020<br>2021 |            | ×     |
|                   |                                 |                                |                     |                       |                              | l'eventu       | iale spec      | cializza: | zione          | la clas            | se e la sezi | ione          | l'ar    | no scola       | <mark>stico e si p</mark> | <mark>oreme Cer</mark>               | ca.                          |            |       |
|                   |                                 |                                |                     |                       |                              |                |                |           |                |                    |              |               |         |                |                           |                                      |                              |            |       |
|                   |                                 |                                |                     |                       |                              |                |                |           |                |                    |              |               |         |                |                           |                                      |                              |            |       |
| 2                 | Libraio.Net                     |                                |                     |                       |                              |                |                |           |                |                    |              |               |         |                |                           |                                      | 4                            | 🌛 Stampa ( | Chiud |

Login effettuato da franco alle 15:45 del 14 mar

Libraio.Net 10.0.(1.0) Licenza COMPLETA 🔗

| 2     | a 🖆 🖪 🐔             | ) 🛸 🚺       | , ⇒        |             |                 |                |                |            |              | Eler        | nco libri - Libraio | Net    |                     |                  |        |             |         |         |       | -      |        | 2   |
|-------|---------------------|-------------|------------|-------------|-----------------|----------------|----------------|------------|--------------|-------------|---------------------|--------|---------------------|------------------|--------|-------------|---------|---------|-------|--------|--------|-----|
|       | Base                | Usato       | Internet   | Inter       | rrogazioni      | Stampe         | Archivi        | Utilità    | Aiuto        |             |                     |        |                     |                  |        |             |         |         |       |        |        |     |
| 1     |                     | 2           |            | (°)         |                 |                |                |            |              |             |                     |        |                     |                  |        |             |         |         |       |        |        |     |
|       | diai Acquiatata     |             | Schodo     | Acquisti    | Dece river      | ditari Elandhi |                |            |              |             |                     |        |                     |                  |        |             |         |         |       |        |        |     |
| lib   | bri venduto r       | ivenditori  | contabili  | rivenditori | Reso riveno     | aiton Elenchi  |                |            |              |             |                     |        |                     |                  |        |             |         |         |       |        |        |     |
|       | Azioni              |             |            | S           | torico          |                |                |            |              |             |                     |        |                     |                  |        |             |         |         |       |        |        |     |
| Ele   | enco libri          |             |            |             |                 |                |                |            |              |             |                     |        |                     |                  |        |             |         |         |       |        |        | ×   |
| Ś     | Elenc               | o libri     |            |             |                 |                |                |            | Vie          | ene qui     | ndi visualizza      | ato    |                     |                  |        |             |         |         |       |        |        |     |
| L     | Gestion             | e deali e   | elenchi d  | lei libri a | dottati in      | ciascuna       | classe         |            | l'el         | enco se     | celto.              |        |                     |                  |        |             |         |         |       |        |        |     |
|       | Gostion             | io dogii (  |            |             | uottati ili     | olasoana       | 010330         |            |              |             |                     |        |                     |                  |        |             |         |         |       |        |        | =   |
| Ri    | icerca elenco       |             |            |             |                 |                |                |            |              |             |                     |        |                     |                  |        |             |         |         |       |        |        |     |
| Scu   | uola: LI ROSETO     | O LINGUIST  | псо        |             |                 | ✓ Spe          | cializzazione: | INGLESE-   | SPAGNOLO-TE  | EDESCO      | - × Classe:         | 2      | - × Sezione:        | В                | • × A  | nno scolast | ico: 20 | 18/2019 |       | - 60   | Cerca  |     |
|       | Codice EAN          | Mate        | ria        |             | Autore          |                |                | Titolo     |              |             |                     | Volume | Casa editrice       | Specializzazione | Classe | Sezione     | Pos     | Cons    | ΝΑ    | 4000   |        | _   |
| e.    | COULCE LAIN         | mate        |            |             | Autore          |                |                | 11000      |              |             |                     | volume | Casa cultile        | Specializzazione | Classe | 36210116    | FUS.    |         | IN.A. | AIIIO  |        |     |
|       | 070000072007        |             | 0014       |             | CURTIC          |                |                |            |              |             | ODCANTS             |        |                     |                  | 2      | P           |         |         |       | 2017   | r      | ٦   |
| -     | 978882681585        | 5 CHT       |            |             | DISTADA         |                |                |            | TO BIOLOG    |             | - TOMO A            |        |                     | INGLESE-SPAG     | 2      | B           |         |         |       | 2017   |        |     |
|       | 978880880087        | 9 TNGI      | FSF        |             | SPIA77I         | MARINA - T     |                | PERFORME   | R - PERFORM  | MFR B1 VO   |                     | 1      |                     | INGLESE-SPAG     | 2      | B           |         |         |       |        |        |     |
|       | 978131661637        | 6 INGL      | ESE        |             |                 |                |                | PRELIMINA  | RY FOR SCH   | IOOLS TRA   | AINER PLUS          | U      | CAMBRIDGE UNIVER    | INGLESE-SPAG.    | . 2    | в           |         |         |       |        |        |     |
|       | 978880823639        | 5 INGL      | ESE        |             | SPIAZZI         | MARINA         |                | PERFORME   | R B1 - PERF( | DRMER B1    | VOLUME TWO M        | 2      | ZANICHELLI          | INGLESE-SPAG     | . 2    | в           |         |         |       |        |        | _   |
|       | 978888995012        | 8 INGL      | ESE        |             | JORDAN          | EDWARD - F     | юссні          | GRAMMAR    | FILES        |             |                     | U      | TRINITY WHITEBRIDGE | INGLESE-SPAG     | . 2    | в           |         |         |       |        |        |     |
|       | 978882473796        | 8 ITAL      | IANO       |             | SENSINI         | MARCELLO       |                | PAROLE E I | TESTI (LE)   |             |                     | U      | A. MONDADORI SCUO   | INGLESE-SPAG     | . 2    | в           |         |         |       | 2016   |        |     |
|       | 978883952259        | 7 ITAL      | IANO       |             | <b>BIGLIA P</b> | AOLA - MAN     | FREDI          | PIU' BELLO | DEI MARI B   | CON PERC    | ORSO LE ORIGIN      | 2      | PARAVIA             | INGLESE-SPAG     | . 2    | в           |         |         |       |        |        |     |
|       | 978883951198        | 0 ITAL      | IANO       |             | MANZON          | I A PERISS     | SINOTTO        | PROMESSI   | SPOSI        |             |                     | U      | PARAVIA             | INGLESE-SPAG     | . 2    | в           |         |         |       |        |        |     |
|       | 978883952260        | 3 ITAL      | IANO       |             | <b>BIGLIA P</b> | AOLA           |                | PIU' BELLO | DEI MARI C   | - EDIZION   | NE MYLAB            | 3      | PARAVIA             | INGLESE-SPAG     | · 🕴 In | basso i     | il puls | ante p  | er    |        | l      |     |
|       | 978884341842        | 8 LATI      | INO        |             | RONCORO         | ONI ANGELO     | - SADA         | VESTIGIA   |              |             |                     | U      | CARLO SIGNORELLI E  | INGLESE-SPAG     | sta    | ampare      | l'eler  | 1CO.    |       | 2016   |        |     |
|       | 978884941886        | 6 MAT       | EMATICA    |             | SASSO LE        | EONARDO        |                | MATEMATI   | CA A COLOR   | LI (LA) EDI | IZIONE AZZURRA.     | . 2    | PETRINI             | INGLESE-SPAG     | . z    | в           |         |         |       |        |        |     |
|       | 978883930276        | 2 RELI      | GIONE      |             | CASSINO         | TTI CLAUDI     | 0 - MA         | SULLA TUA  | PAROLA VO    | LUME UNI    | ICO + QUADERNO      | . U    | MARIETTI SCUOLA     | INGLESE-SPAG     | . 2    | в           | R       |         |       |        |        |     |
|       | 978883930280        | 9 SCIE      | NZE MOTO   | ORIE E      | FIORINI         | GIANLUIGI -    | CORET          | PIU' MOVII | 1ENTO VOLU   | ME UNICO    | + EBOOK             | U      | MARIETTI SCUOLA     | INGLESE-SPAG     | . 2    | В           |         |         |       |        |        |     |
|       | 978885111953        | 9 SPA       | GNOLO      |             | RAMOS C         | ATALINA - 9    | SANTOS         | TODO EL M  | UNDO - LIBR  | O ALUMN     | 0 2 E CUADERNO      | 2      | DE AGOSTINI         | INGLESE-SPAG     | . 2    | В           |         |         |       |        | ,      | +   |
|       | Libraio Mat         |             |            |             |                 |                |                |            |              |             |                     |        |                     |                  |        |             |         |         |       | Stamor | Chie   | ناي |
| 0     | LIDIAIO.INEC        |             |            |             |                 |                |                |            |              |             |                     |        |                     |                  |        |             |         |         |       | stampa | Crit   | a   |
| .ogir | n effettuato da fra | nco alle 15 | :45 del 14 | mar         |                 |                |                |            |              |             |                     |        |                     |                  |        |             | Lit     | Stampa  |       | CO     | MPLETA | ¢   |

|        | 🗳 🖟 🕄         | J 🕷 🛛      | ÷           |           |                |           |          |            |             |             | Libra   | aio.Net | - 0 | × |
|--------|---------------|------------|-------------|-----------|----------------|-----------|----------|------------|-------------|-------------|---------|---------|-----|---|
|        | Base          | Usato      | Internet    | Inter     | rogazioni      | Stampe    | Archivi  | Utilità    | Aiuto       |             |         |         |     |   |
| 8      | 8             |            | 2           |           |                |           | 1        |            |             |             |         |         |     |   |
| Client | Case editrici | a Articoli | Rivenditori | Scuole Ce | cedole Fattura | documenti | foderare | Inventario | disponibili | disponibile | Venduto | aperte  |     |   |
|        |               |            | E           | lase      |                |           |          |            |             | Usato       |         | 39      |     |   |

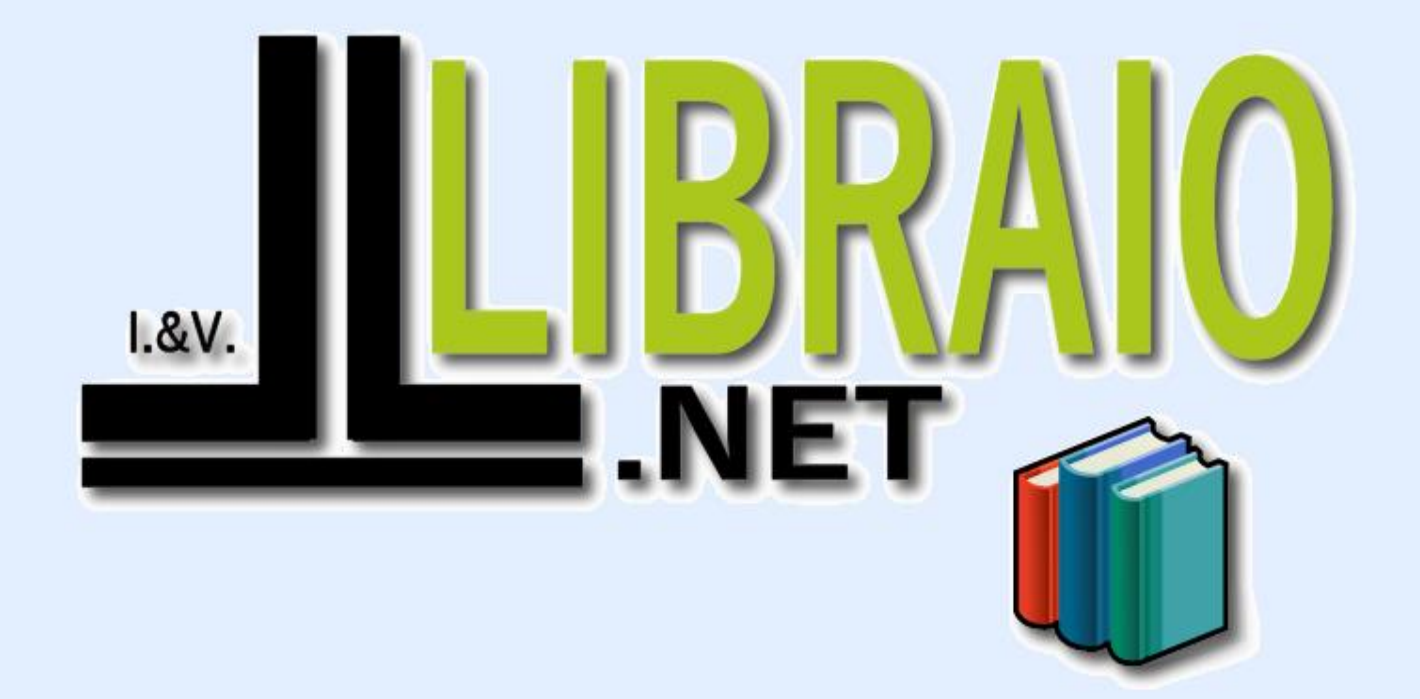

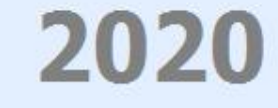

Login effettuato da franco alle 15:35 del 12 mar